# Configuration of Universal Plug and Play (UPnP) on RV320 and RV325 Routers

## Objective

Universal Plug and Play (UPnP) is a set of networking protocols that allow devices to discover each other on the network. The discovered devices can establish network services for data sharing, communications, and entertainment. UPnP can be used to set up public services on your network. When the UPnP function is enabled, your operating system can add or delete entries to the UPnP Forwarding Table.

The objective of this document is to show you how to enable UPnP and manage the UPnP Port Forwarding Table on the RV320 and RV325 Routers.

## **Applicable Devices**

•RV320

•RV325

### **Software Version**

•1.1.1.19

### Enable UPnP

Step 1. Log in to the web configuration utility and choose **Firewall > General**. The *General* window opens.

| General                          |                              |                             |
|----------------------------------|------------------------------|-----------------------------|
| Firewall:                        | ✓ Enable                     |                             |
| SPI(Stateful Packet Inspection): | ✓ Enable                     |                             |
| DoS (Denial of Service):         | C Enable                     |                             |
| Block WAN Request:               | C Enable                     |                             |
| Remote Management:               | Enable Port: 443             |                             |
| Multicast Pass Through:          | Enable                       |                             |
| HTTPS:                           | C Enable                     |                             |
| SSL VPN:                         | Enable                       |                             |
| SIP ALG:                         | Enable                       |                             |
| UPnP:                            | Enable                       |                             |
| Restrict Web Features            |                              |                             |
| Block:                           | 🔲 Java                       |                             |
|                                  | Cookies                      |                             |
|                                  | ActiveX                      |                             |
|                                  | Access to HTTP Proxy Servers |                             |
| Exception:                       | Enable                       |                             |
| Trusted Domains Table            |                              | Items 0-0 of 0 5 🚽 per page |
| Domain Name                      |                              |                             |
| 0 results found!                 |                              |                             |
| Add Edit Delete                  |                              | Page 1 - of1                |
|                                  |                              |                             |
| Save Cancel                      |                              |                             |

Step 2. Check the **Enable** checkbox in the UPnP field.

| Firewall:                        | Enable   |           |
|----------------------------------|----------|-----------|
| SPI(Stateful Packet Inspection): | C Enable |           |
| DoS (Denial of Service):         | Enable   |           |
| Block WAN Request:               | Enable   |           |
| Remote Management:               | Enable   | Port: 443 |
| Multicast Pass Through:          | Enable   |           |
| HTTPS:                           | Enable   |           |
| SSL VPN:                         | Enable   |           |
| SIP ALG:                         | Enable   |           |
| UPnP:                            | C Enable |           |

Step 3. Click Save.

| General                          |                              |                             |
|----------------------------------|------------------------------|-----------------------------|
| Firewall:                        | Enable                       |                             |
| SPI(Stateful Packet Inspection): | Enable                       |                             |
| DoS (Denial of Service):         | Enable                       |                             |
| Block WAN Request:               | V Enable                     |                             |
| Remote Management:               | Enable F                     | Port: 443                   |
| Multicast Pass Through:          | Enable                       |                             |
| HTTPS:                           | V Enable                     |                             |
| SSL VPN:                         | Enable                       |                             |
| SIP ALG:                         | Enable                       |                             |
| UPnP:                            | Enable                       |                             |
| Restrict Web Features            |                              |                             |
| Block:                           | 🗖 Java                       |                             |
|                                  | Cookies                      |                             |
|                                  | ActiveX                      |                             |
|                                  | Access to HTTP Proxy Servers |                             |
| Exception:                       | Enable                       |                             |
| Trusted Domains Table            |                              | Items 0-0 of 0 5 🔶 per page |
| Domain Name                      |                              |                             |
| 0 results found!                 |                              |                             |
| Add Edit Delete                  |                              | Page 1 - of1 🕨              |
| Save Cancel                      |                              |                             |

#### Managing UPnP Port Forwarding Table

Step 1. In the web configuration utility sidebar, choose **Setup > Port Address Translation**. The *Port Address Translation* window opens:

| ort Address Translation        |                    |        |                             |
|--------------------------------|--------------------|--------|-----------------------------|
| Port Address Translation Table |                    |        | Items 0-0 of 0 5 🗸 per page |
| Service                        | Name or IP Address | Status |                             |
| 0 results found!               |                    |        |                             |
| Add Edit Delete S              | ervice Management  |        | 📕 🚽 Page 1 👻 of 1 🕨 🔛       |
| UPnP Port Forwarding Table     |                    |        | Items 0-0 of 0 5 → per page |
| Service                        | Name or IP Address | Status |                             |
| 0 results found!               |                    |        |                             |
| Delete                         |                    |        | M Page 1 - of 1 🕨 🗎         |
| Save Cancel                    |                    |        |                             |
|                                |                    |        |                             |
|                                |                    |        |                             |
|                                |                    |        |                             |
|                                |                    |        |                             |

Note: You can view all devices and applications that are using the UPnP protocol in the *UPnP Port Forwarding Table*. The *Service* field corresponds to the name of the device or service using UPnP as well as the ports opened. The *Name or IP Address* field corresponds to the IP address assigned to the device or service. The *Status* field corresponds to whether UPnP is being used by the device or service.

Step 2. (Optional) To delete an entry, check the checkbox next to the desired service.

| Port Address Translation       |                                    |        |                             |
|--------------------------------|------------------------------------|--------|-----------------------------|
| Port Address Translation Table |                                    |        | Items 1-1 of 1 5 🚽 per page |
| Service                        | Name or IP Address                 | Status |                             |
| 0 results found!               |                                    |        |                             |
| Add Edit Delete Service Mana   | Add Edit Delete Service Management |        |                             |
| UPnP Port Forwarding Table     |                                    |        | Items 0-0 of 0 5 👻 per page |
| Service                        | Name or IP Address                 | Status |                             |
| 🕖 DNS[UDP/53~53]               | 192.168.1.1                        |        |                             |
| Delete                         |                                    |        | id A Page 1 ▼ of 1 ▶ ▶      |
| Save Cancel                    |                                    |        |                             |

Step 3. (Optional) Click **Delete** to delete the service.

| Port Address Translation           |                                                         |        |                             |  |
|------------------------------------|---------------------------------------------------------|--------|-----------------------------|--|
| Port Address Translation Table     | Port Address Translation Table Items 1-1 of 1 5 💗 per p |        |                             |  |
| Service                            | Name or IP Address                                      | Status |                             |  |
| 0 results found!                   |                                                         |        |                             |  |
| Add Edit Delete Service Management |                                                         |        | 🙀 🚽 Page 1 🖵 of 1 📦 📦       |  |
| UPnP Port Forwarding Table         |                                                         |        | Items 0-0 of 0 5 👻 per page |  |
| Service                            | Name or IP Address                                      | Status |                             |  |
| ☑ DNS[UDP/53~53]                   | 192.168.1.1                                             |        |                             |  |
| Delete                             |                                                         |        | 🌬 < Page 1 🗸 of 1 🕨 🖿       |  |
| Save Cancel                        |                                                         |        |                             |  |

Step 4. Click Save.

| ort Address Translation        |                    |        |                             |
|--------------------------------|--------------------|--------|-----------------------------|
| Port Address Translation Table |                    |        | ltems 0-0 of 0 5 👻 per page |
| Service                        | Name or IP Address | Status |                             |
| 0 results found!               |                    |        |                             |
| Add Edit Delete Service Manage | ment               |        | 🖌 🔺 Page 1 🗸 of 1 🕨 🕨       |
| UPnP Port Forwarding Table     |                    |        | Items 0-0 of 0 5 👻 per pag  |
| Service                        | Name or IP Address | Status |                             |
| 0 results found!               |                    |        |                             |
| Delete                         |                    |        | 📕 ┥ Page 1 🗸 of 1 🕨 🕨       |
| Save Cancel                    |                    |        |                             |